Student Name:

1. Here is your AHA eCard Code:

SEARCH

- 2. Access AHA eCard website: https://ecards.heart.org/international
- 3. Insert your "eCard code" and click submit.

| TUDENT EMPLOYER                                                             |                                                                               |
|-----------------------------------------------------------------------------|-------------------------------------------------------------------------------|
| Student                                                                     |                                                                               |
| Access your AHA eCard(s)                                                    |                                                                               |
| To access your complete eCard profile, please enter your first name, last n | ame and email address below. OR, if you have your eCard code, enter it below. |
| FIRST NAME                                                                  | LAST NAME                                                                     |
| First Name                                                                  | Last Name                                                                     |
| MAIL                                                                        |                                                                               |
| Email                                                                       |                                                                               |
|                                                                             | OR                                                                            |
| Have your eCard Code?                                                       |                                                                               |
| 器 ECARD CODE                                                                |                                                                               |
| eCard                                                                       |                                                                               |
|                                                                             | ,                                                                             |

4. First time eCard holders, click on claim, confirm profile, and click submit. Existing eCard holders skip step 4 and go to step 5.

|                                                                         | Claim Your ecard                                                        |                 |
|-------------------------------------------------------------------------|-------------------------------------------------------------------------|-----------------|
| Tesh u@iest.com                                                         | You must complete and submit the information below to claim your eCard. |                 |
|                                                                         | * Asterisk indicates a required field.                                  |                 |
|                                                                         | FIRST NAME *                                                            |                 |
| Please note that if you do not claim your eCard(s), please click netero | Auto populates                                                          | ECARD CODE      |
|                                                                         |                                                                         | INSTRUCTOR      |
| VIEW: All   Active   Inactive   Unclaimed                               | Auto populates                                                          |                 |
|                                                                         | ·                                                                       | TRAINING CENTER |
| I≣ My eCards                                                            | EMAIL *                                                                 |                 |
|                                                                         | Auto populates                                                          |                 |
| Unclaimed<br>BLS for Healthcare<br>Browiders Course                     | SECURITY QUESTION *                                                     |                 |
| ECARD CODE                                                              | Select Security Question                                                |                 |
| ZUSUUSI S4402                                                           | SECURITY ANSWER *                                                       |                 |
| Scitent Test ITC - edited                                               |                                                                         |                 |
| INSTRUCTOR<br>Test TCC                                                  | Security answer is case-sensitive                                       |                 |
| COURSE DATE<br>11/3/2020                                                | I have read, understand and agree to the Terms of Use on behalf of the  |                 |
|                                                                         | ○ I agree to the terms of use ○ I do not agree                          |                 |
| CLAIM                                                                   |                                                                         |                 |
|                                                                         | _                                                                       |                 |
|                                                                         | SUBMIT                                                                  |                 |

5. Existing eCard holders, complete security question.

## Create your Security Question and Answer

Select a security question and enter your answer

| * Asterisk indicates a required field. |   |
|----------------------------------------|---|
| SECURITY QUESTION *                    |   |
| Select Security Question               | ~ |
| SECURITY ANSWER *                      |   |
| Security answer is case-sensitive      |   |

## SAVE CHANGES

- 6. Please complete survey if prompted and click submit.
- 7. View and print your claimed eCard.

| Congratulations! You have successfully claimed your eCard.             |                                   | × |
|------------------------------------------------------------------------|-----------------------------------|---|
| Hello,                                                                 |                                   |   |
| Use the links below to view, share or edit this eCard. You may also se | elect to view all of your eCards. |   |
| Active                                                                 |                                   |   |
| BLS for Healthcare Providers Course                                    |                                   |   |
| ECARD CODE                                                             | TRAINING CENTER                   |   |
| NAME                                                                   | INSTRUCTOR                        |   |
| EMAIL                                                                  | COURSE DATE<br>9/8/2020           |   |
| SECURITY QUESTION                                                      | RECOMMENDED RENEWAL DATE          |   |
| What is the first name of your favorite niece/nephew?                  | 09/2022                           |   |
| Forgot security answer?                                                | My eCards                         |   |
|                                                                        | SELECT TO VIEW ECARD:             |   |
|                                                                        | Full Size eCard - English         | ~ |
|                                                                        | VIEW                              |   |

Thank you for joining us in our mission to save lives!